## **Quick Setup Guide**

DMR-FA38V

If you have any questions contact 1-800-211-7262

· Before making any connections, turn off all equipment.

• For details on the benefits and limitations of different types of connections, please refer to pages 8 to 9, 63 to 65 in the Operating Instructions.

## Connection

# Connecting to a TV and a Set Top Box

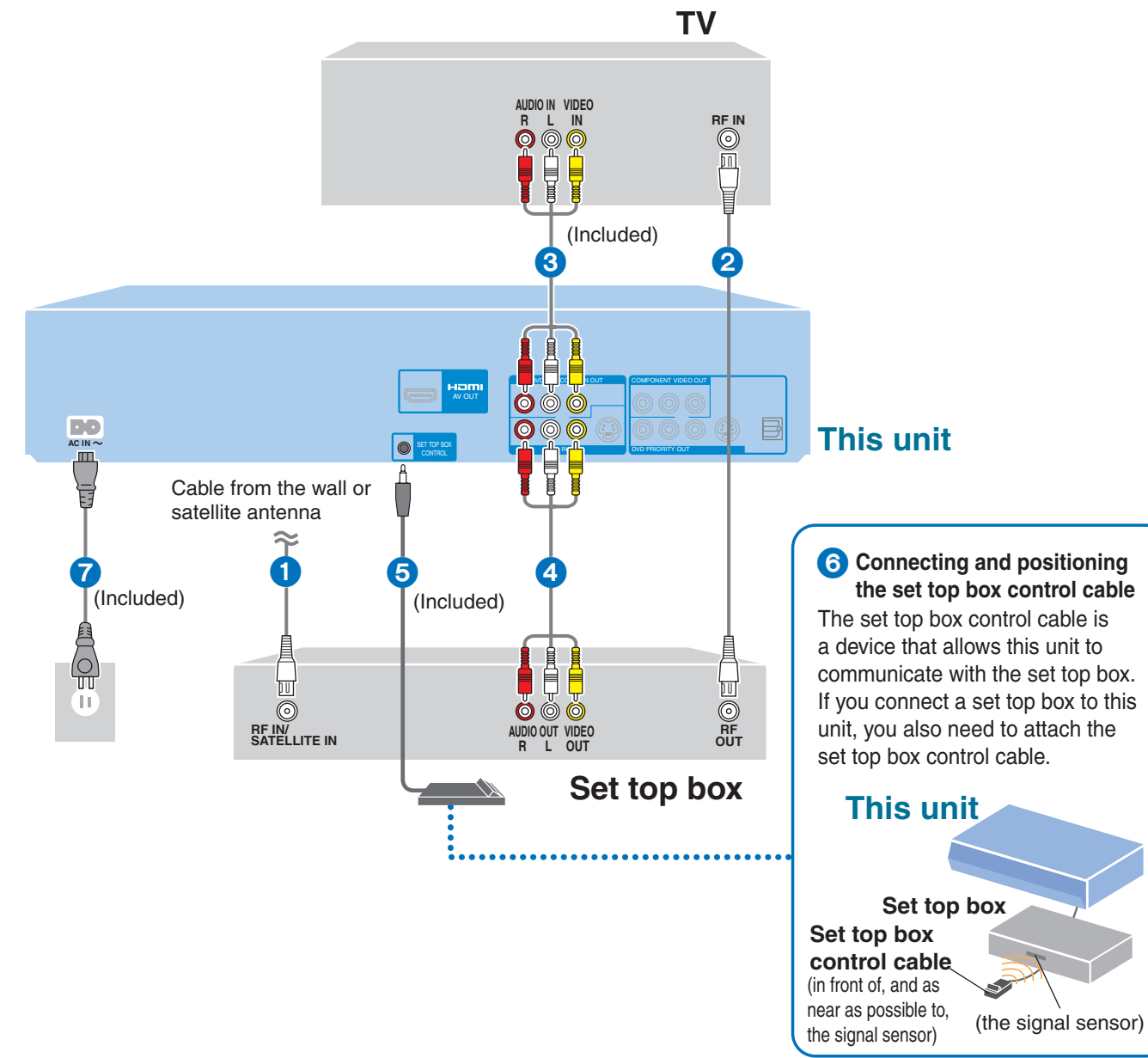

## Connecting with an HDMI (High Definition Multimedia Interface) Cable

You can enjoy high-quality picture and audio by adding the HDMI cable connection between this unit and your TV (+ left).

When connected to an HDMI compatible unit, an uncompressed digital audio and video signal is transmitted, enabling you to enjoy high quality, digital video and audio with just one cable. When connecting to an HDMI-compatible HDTV (High Definition Television), the output can be switched to 1080p, 1080i or 720p HD video. Please use HIGH SPEED HDMI cables that have the HDMI logo (as shown on the cover of the operating instructions). It

- is recommended that you use Panasonic's HDMI cable.
- · We recommend connecting to the TV with the DVD/VHS COMMON OUT terminals as well.

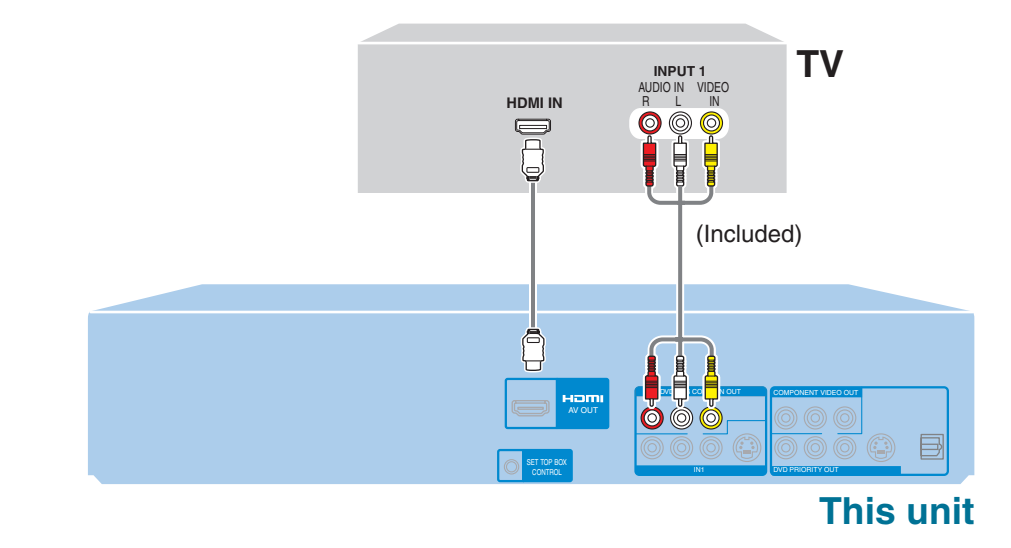

Set "HDMI Priority" and "HDMI Audio Output" to "On" (The default setting is "On".)  $(\Rightarrow$  page 59, 60 in the operating instructions).

## ■ VIERA Link<sup>™</sup> "HDAVI Control<sup>™</sup>"

What is VIERA Link "HDAVI Control"?

VIERA Link<sup>™</sup> is a new name for EZ Sync<sup>™</sup>. VIERA Link "HDAVI Control" is a convenient function that offers linked operations of this unit, and a Panasonic TV (VIERA) or receiver under "HDAVI Control". You can use this function by connecting the equipment with the HDMI cable.

For details on the benefits of "HDAVI Control", please refer to pages 38 to 39 in the Operating Instructions.

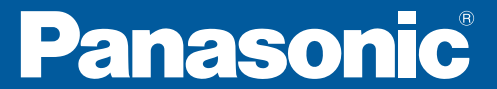

## **Initial Settings**

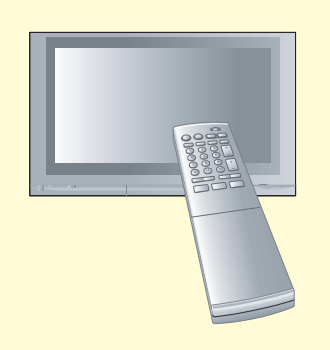

### Preparing the TV and the set top box

Turn the TV and the set top box on.

#### Select the video input on your TV. Activate the TV's video

input which was connected to this unit. e.g. the TV/VIDEO or **INPUT** button

Turn this unit 3 on.

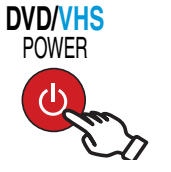

• When this unit is connected to a Panasonic TV (VIERA) supporting HDAVI Control 3 and initially set up, it automatically acquires the TV setting information. For details, please refer to page 12 in the Operating Instructions.

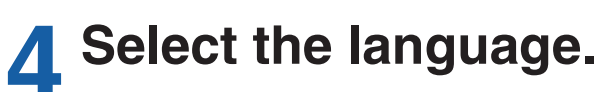

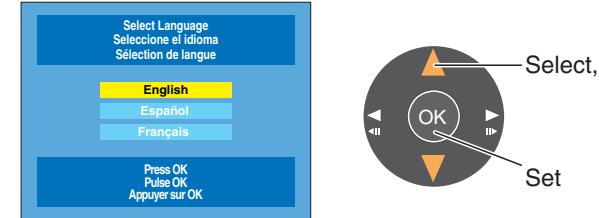

If you make a mistake, press [RETURN].

## Select the type of TV you are using.

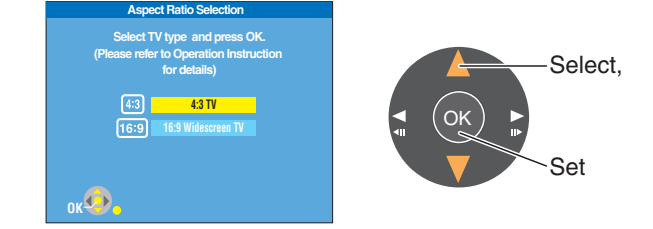

### Set Quick Start to "On" 6 or "Off".

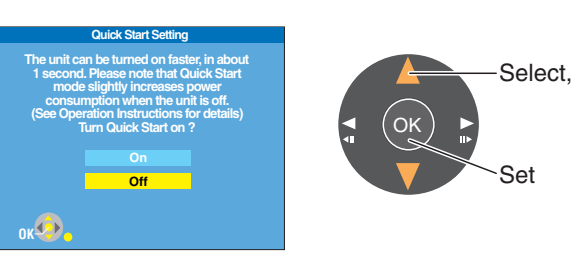

## Select whether to control your set top box with this unit or not.

 If you select "No", you can proceed to "Set Clock Manually" (→ step 12, right).

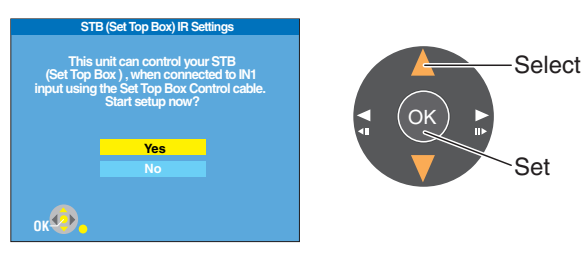

#### Select an item and change 0 O the STB (Set Top Box) IR Settings.

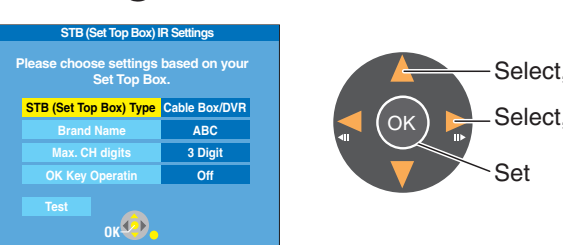

Select "Test" to check the 9 operation of the Set Top Box cable.

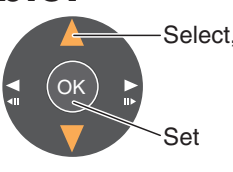

Enter a channel that can be received by your set top box.

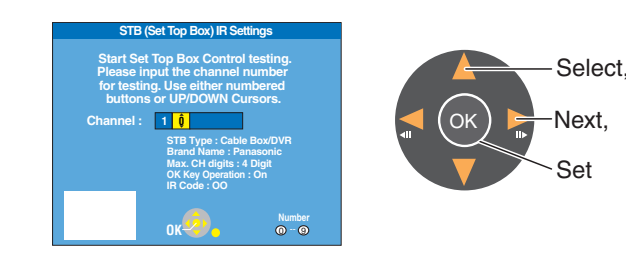

Select "Yes, try other channels", "Yes, complete setup" or "No, try another code".

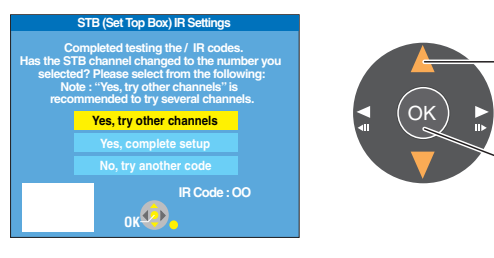

### Select an item and 10 change the setting.

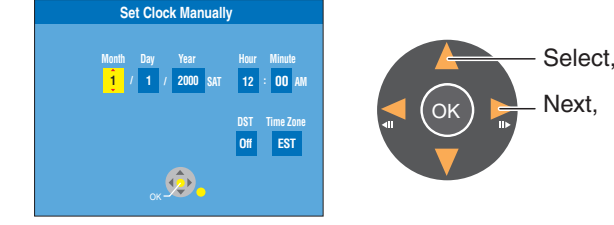

## Complete the settings. 13

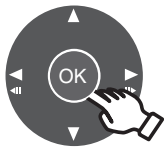

Please refer to "Basic Operations" (pages)

13 to 20) in the operating instructions.

Select

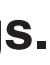

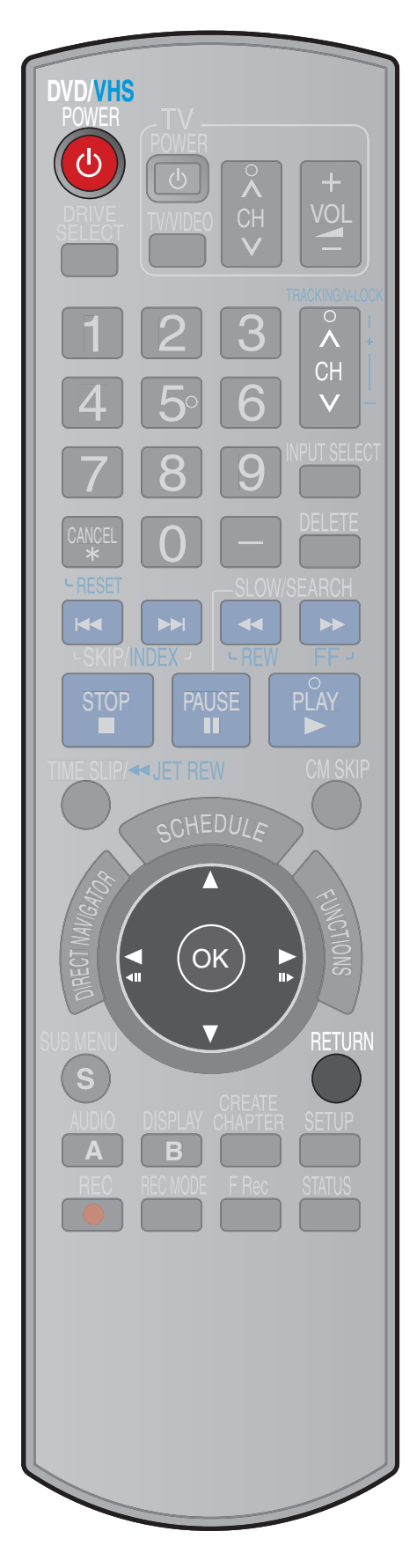

• To return to the previous screen